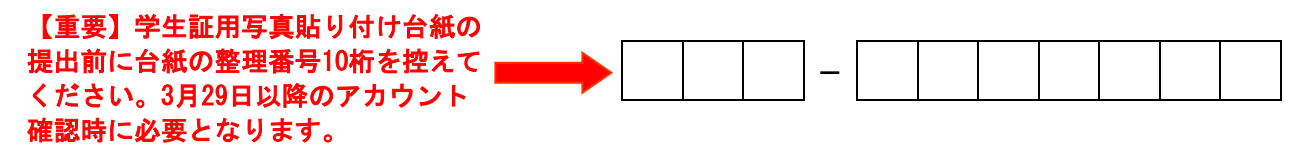

## 機構アカウントのオンライン通知について

Check your THERS account online

(English guidance is on the back side.)

入学後に各種認証に利用する機構アカウントを3月29日(水)にオンラインでお知らせします。 機構アカウント確認後、続けて名大IDの確認を行ってください。

なお、学部から大学院に進学するなど、すでに機構アカウントおよび名大 ID を所有している方 につきましては、現在お使いの機構アカウント、名大IDをそのまま使用してください。以下、本通知 文に記載の【★機構アカウントアカウント確認手順】の対応は不要です。3月29日(水)以降速やかに 以下リンク先の"ステップ1:新入生情報セキュリティ研修"及び"ステップ3:年次情報セキュリテ ィチェック"のみ実施してください。

<u>https://icts.nagoya-u.ac.jp/ja/services/setup\_info\_for\_new\_members.html</u> (QRコードは③を参照)

【★機構アカウント確認手順】 ①以下リンクにアクセスし、アカウント開示番号と生年月日を入力して "アカウント開示"をクリックします。 ※機構アカウントの公開期間は4月7日(金)までです。 https://sak-sak.net/app/pass/nagoyau (QRコードは右記参照)

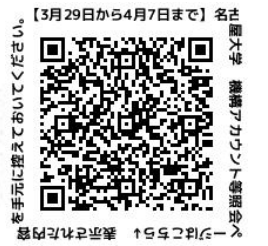

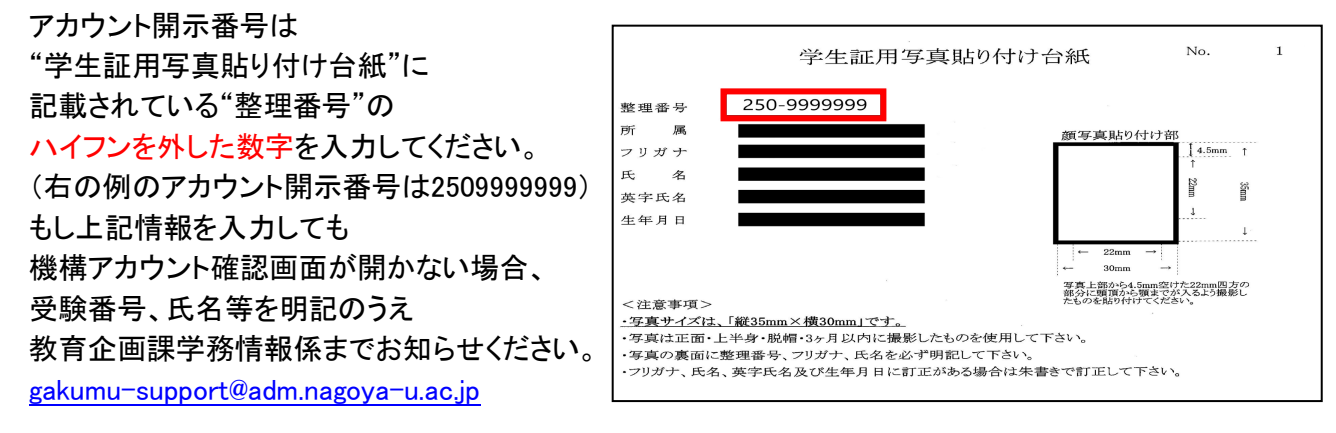

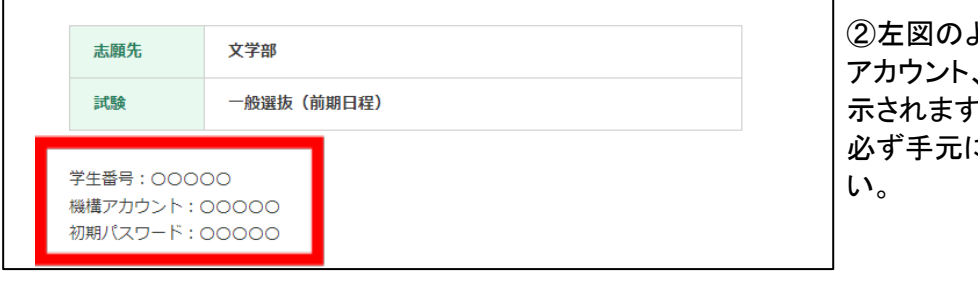

②左図のように学生番号、機構 アカウント、初期パスワードが表 示されます。 必ず手元に控えておいてくださ い。

③画面に「新入生/新任教職員のための情報環境セットアップ案内」 ページへのリンクが掲載されていますので、アクセスして、セットアップ (機構アカウントおよび名大IDの有効化の手続き)を行ってください。 パスワード変更のステップがありますが、設定した機構アカウント、 名大IDのパスワードは必ず控えておいてください。 https://icts.nagoya-u.ac.jp/ja/services/setup\_info\_for\_new\_members.html (QRコードは右記参照)

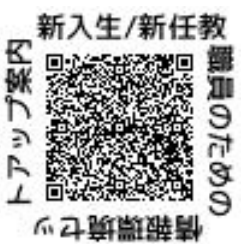

[Important] Before submitting your "Photo form for student ID", please write down the 10digit serial number indicated on your form. It will be required when you check your THERS account after March 29.

## Check your THERS account online 機構アカウントのオンライン通知について

(日本語版は裏面にあります。)

On March 29 (Wednesday), we will send you an online notification about your THERS account, which is needed for authentication purposes to access the information services provided by Nagoya University after enrollment. Please check your THERS account, then check your Nagoya University ID (NU ID) as well.

\*If you already have a THERS account and NU ID (e.g. if you continued on from a Nagoya University undergraduate school to graduate school), you can continue to use your current THERS account and NU ID. You do not need to complete the procedure [★How to check your THERS account], below. Only "Step 1: Information security training for new students" and "Step 3: Annual Information Security Self Inspection" are required (see link below); please complete both steps as soon as possible after Wednesday, March 29.

https://icts.nagoya-u.ac.jp/en/services/setup\_info\_for\_new\_members.html

[★How to check your THERS account]

1) Access the link below, fill in the Account Security Code and your date of birth, and click on "Reveal Account". \*Your THERS account information will be viewable until Friday, April 7. https://sak-sak.net/app/pass/nagoyau (See QR code on the right)

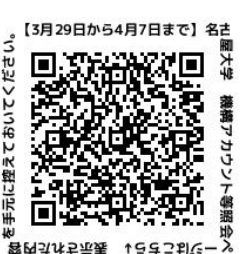

## "Account Security Code" / 「アカウント開示番号」

 $\Rightarrow Please input the serial number indicated on your "Photo form for student ID", without the hyphen. (In the following example, the Account Security Code is 2509999999.)$ 

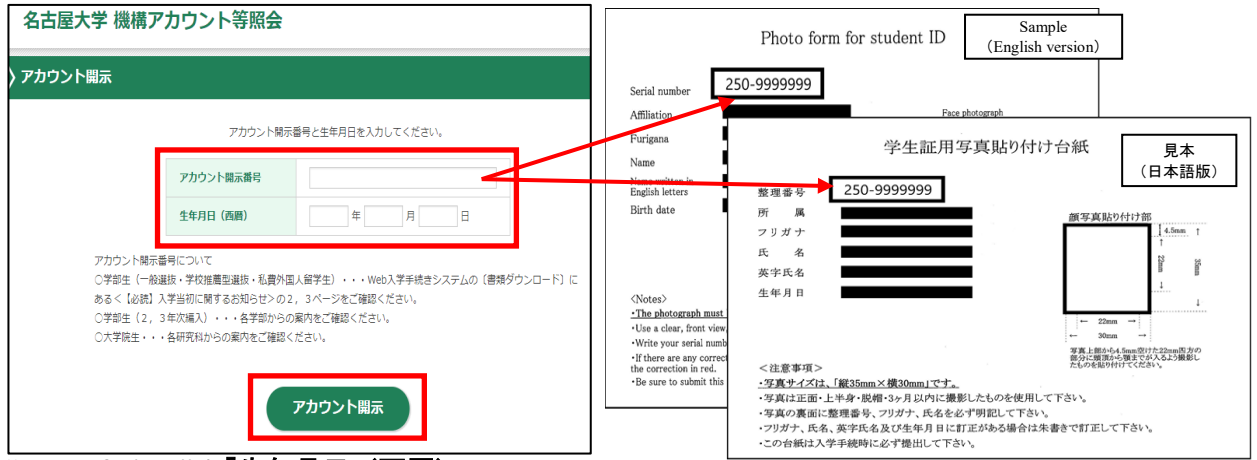

"Date of birth" / 「生年月日(西暦)」

 $\Rightarrow$ Please input your birth date. ex) 2001/12/24 (yyyy/mm/dd)

If you cannot access the THERS account confirmation web page even after filling in the required information, please e-mail the Student Affairs Information Section at the Education Planning Division (gakumu-support@adm.nagoya-u.ac.jp) with your exam number, name, serial number, and date of birth.

| 志願先                  | 文学部        |  |
|----------------------|------------|--|
| 試験                   | 一般選抜(前期日程) |  |
| 学生番号:000<br>機構アカウント: | 00         |  |

2) Your student ID number, THERS account and initial password will be displayed as shown left. Please write this information down and keep it with you.

3) On the screen, you will see a link to the "Information Environment Setup Guide for New Students/Newly Faculty and Staff" page. Please follow the link and set up (activate) your THERS account and NU ID. \*There is a step to change your password. Please write down the passwords for your THERS account and NU ID.

https://icts.nagoya-u.ac.jp/en/services/setup\_info\_for\_new\_members.html (See QR code on the right)

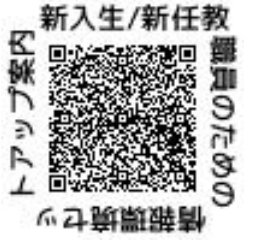